# MetaboAnalyst

### ①https://www.metaboanalyst.ca/にアクセス

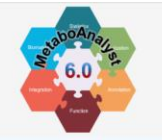

Home

**Tutorials** 

**Data Formats** 

**User Forum** 

Publications

Databases

APIs

Update History

MetaboAnalystR

MetaboAnalyst 6.0 - from raw spectra to biomarkers, patterns, functions and systems biology

### News & Updates

| Registration is now open for our Omics Data Science Course: summer bootcamp (Aug. 4 - 8, Tokyo time) or fall regular                           |
|----------------------------------------------------------------------------------------------------|
| session (Sep - Nov. Montreal time). Early bird discount ends by June 1, 2025; 7859                                                             |
| Added support for multi-group data in biomarker analysis module (02/12/2025) 🕬 ;                                                               |
| Users can perform Pathway Analysis and Joint Pathway Analysis for 136 organisms for targeted or untargeted metabolomics data (01/10/2025) 399; |
| Enhanced Biplot visualization for PCA and PLS-DA analysis (12/16/2024) 🛲 ;                                                                     |
| Enhanced support for lipid name mapping based on KEGG annotation (11/06/2024);                                                                 |
| Fixed the issue for high res. probability plot generation in Biomarker Analysis module (Tester mode) (10/29/2024);                             |
| Code refactoring for dose response analysis workflow (10/16/2024);                                                                             |

- Enhanced error checking for Raw Spectra data uploading and resumable analysis (10/10/2024);
- Upgraded to PrimeFaces 13.0.10 and Jakarta EE 10 framework (09/21/2024);
- Enhanced volcano plot for downloading (07/23/2024);

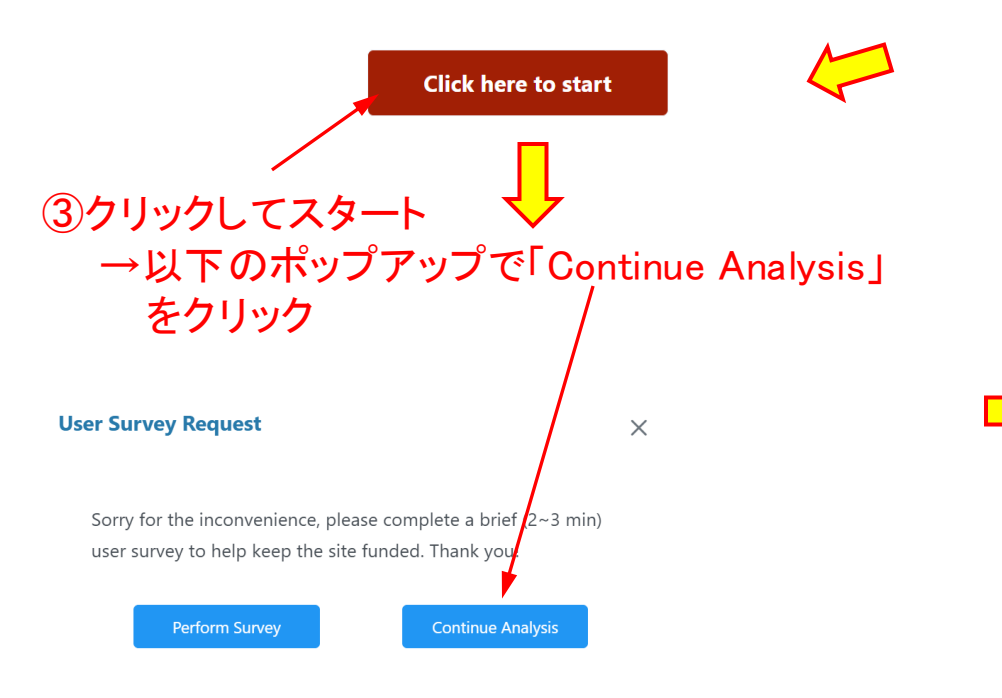

# ②「Data Formats」クリックし、例えば「cow\_diet.csv」をダウンロード

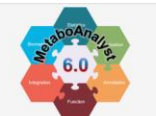

#### 

|                                | Analysis Path                                   | Title                      | Download                  | Descriptio                                                    |
|--------------------------------|-------------------------------------------------|----------------------------|---------------------------|---------------------------------------------------------------|
| ome                            |                                                 | Small test spectra (mzML)  | IBD_small.zip             | A trimmed small MS1 dataset (10 sam                           |
| ata Formats                    |                                                 | Malaria raw spectra (mzML) | malaria_raw.zip           | An experimental raw MS1 spectra dat                           |
| utorials                       | From LC-MS Spectra to<br>Feature/Compound Table | Blood samples (mzML)       | blood samples.zip         | A blood spectra dataset (MS1+DDA),<br>based MS2               |
| Jser Forum                     |                                                 | COVID-19 dataset (mzML)    | swath dia covid.zip       | An experimental raw MS1+SWATH-DI<br>(16 samples)              |
| vietabor (naiy str             |                                                 | MS peak table              | malaria feature table.csv | Peak table of Malaria (MTBLS665) stuc                         |
| Publications<br>Update History | From MS Peaks to                                | MS peak list               | mummichog_ibd.txt         | A MS peak list (3 columns: m/z, p valu<br>functional analysis |
| Databases                      | Functions                                       | Multiple peak tables       | A1_pos.csv                | ਤ MS peak tables from a COVID-19-sti<br>analysis              |
| Publications                   |                                                 |                            | B1_pos.csv                |                                                               |
| Update History                 |                                                 |                            | <u>C1_pos.csv</u>         |                                                               |
| Databases                      |                                                 | Concentration table        | cow_diet.csv              | A metabolite concentration table fron<br>four groups          |
| APIs                           |                                                 | Concentration table        | <u>human_cachexia.csv</u> | A metabolite concentration table fron two groups              |

# ④「Statistical Analysis[one factor]」をクリック

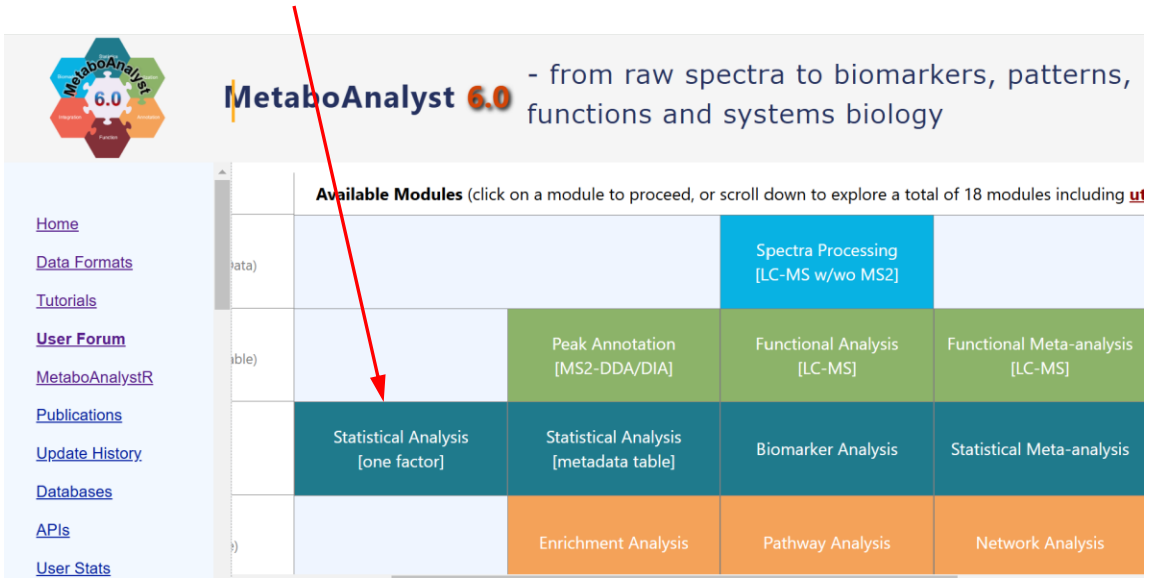

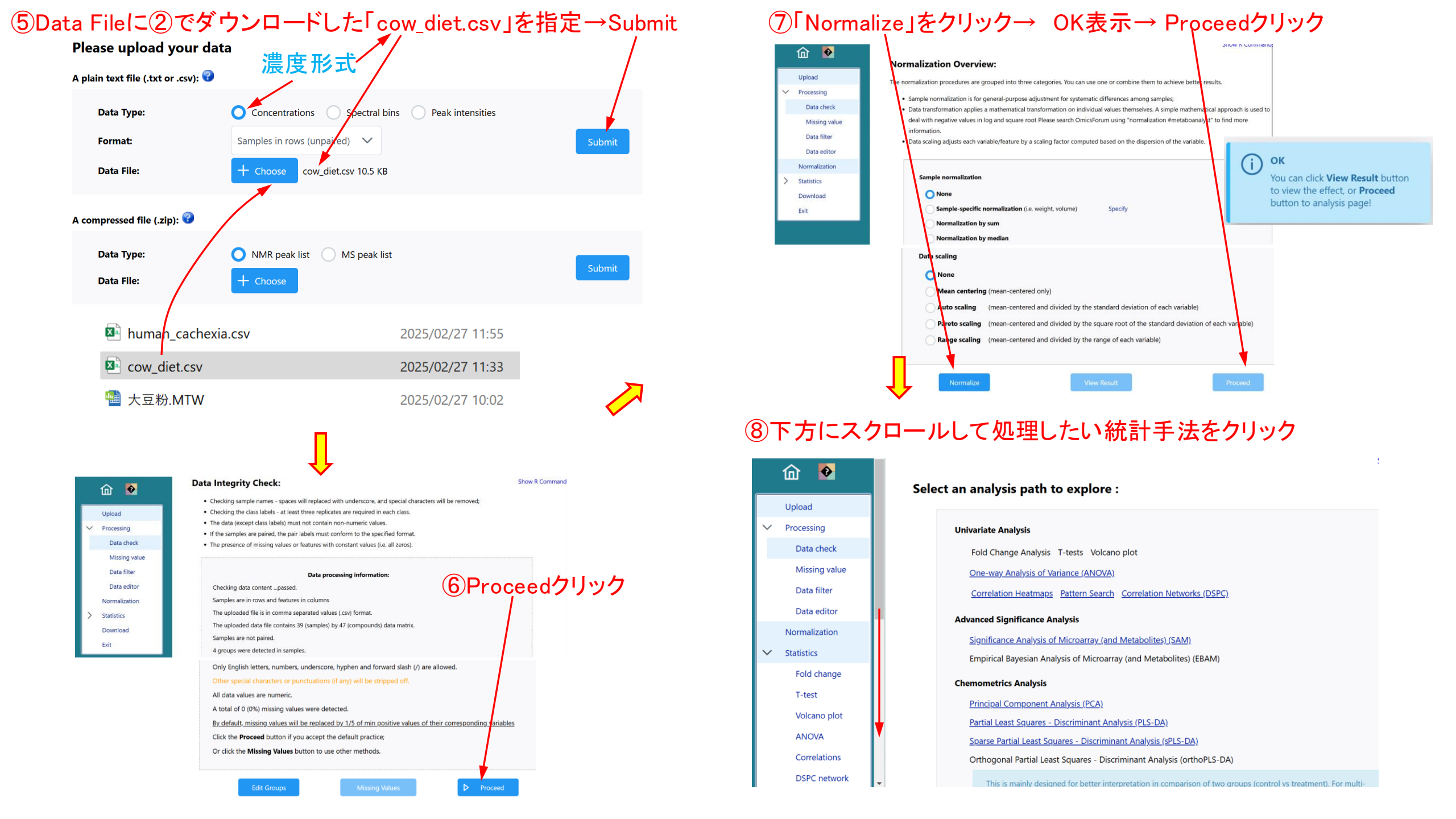

# ⑨PCA(主成分分析)をクリック

⑩実行結果が表示→ 見たいグラフを選択

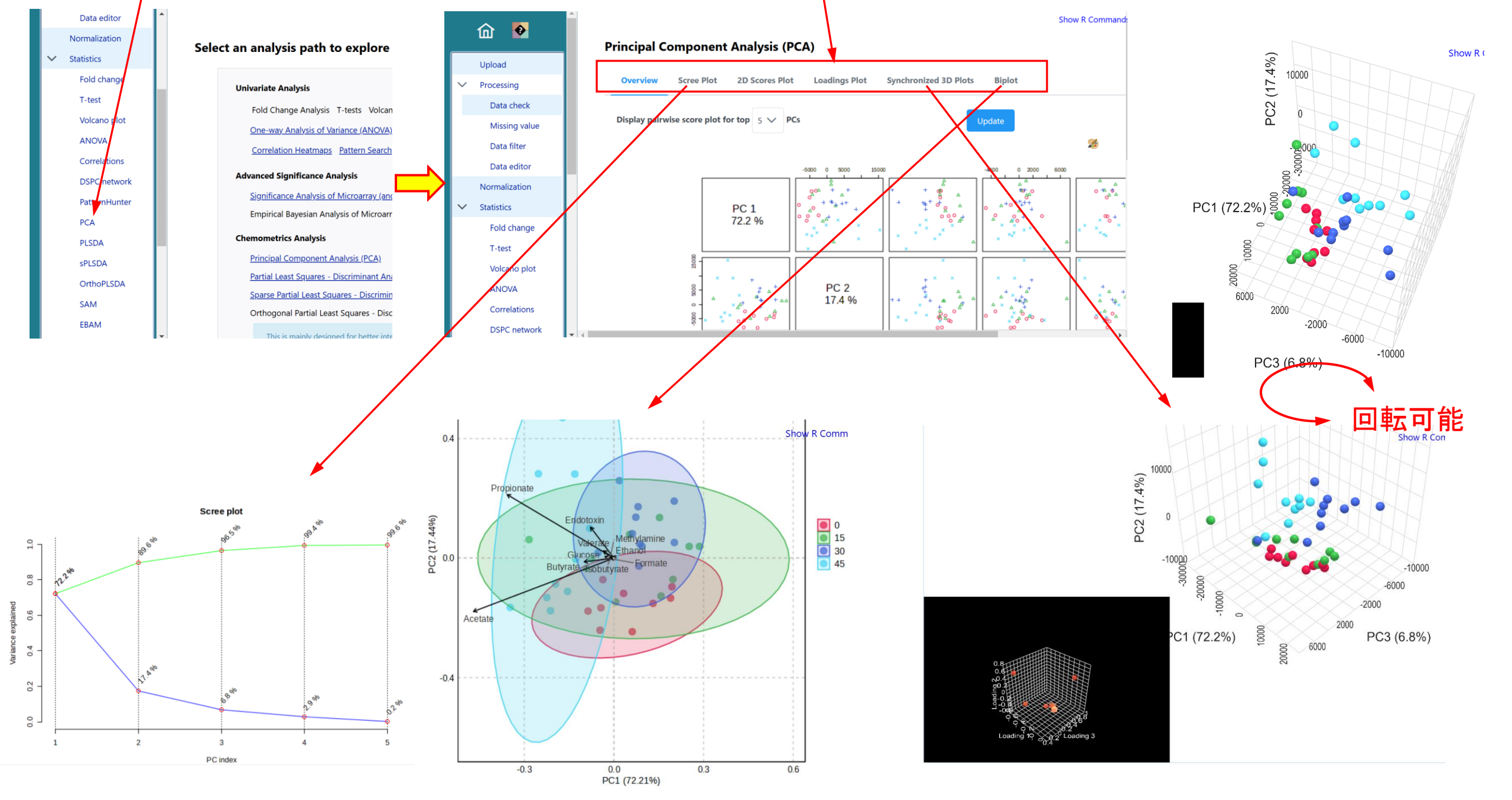